## Anmeldung zum STADTRADELN Schritt für Schritt

- 1. Unter www.stadtradeln.de/registrieren Bundesland und Kommune auswählen. Folgende Kommunen können Sie im Landkreis Ebersberg auswählen:
- Aßling (V.Gem) im Landkreis Ebersberg
- Ebersberg im Landkreis Ebersberg
- Forstinning im Landkreis Ebersberg
- Glonn im Landkreis Ebersberg
- Grafing b. München im Landkreis Ebersberg
- Kirchseeon im Landkreis Ebersberg

- Markt Schwaben im Landkreis Ebersberg
- Moosach im Landkreis Ebersberg
- Oberpframmern im Landkreis Ebersberg
- Pliening im Landkreis Ebersberg
- Poing im Landkreis Ebersberg
- Vaterstetten im Landkreis Ebersberg
- Zorneding im Landkreis Ebersberg

|                            |                      |                        | Meldeplattfor    | n RADar! FAQ 🌐 Sprache ändern |  |
|----------------------------|----------------------|------------------------|------------------|-------------------------------|--|
| Radeln für ein gutes Klima | N Mitmachen          | Übersicht & Ergebnisse | Über STADTRADELN |                               |  |
|                            |                      |                        |                  |                               |  |
|                            | Registrierer         | n   Account re         | eaktivieren      |                               |  |
|                            |                      | 2-3-4                  |                  |                               |  |
|                            |                      |                        |                  |                               |  |
| Kommune auswählen          |                      |                        |                  |                               |  |
| Bundesland                 | Bayern               | ▼                      |                  |                               |  |
| Kommune                    | Ebersberg, Landkreis | ▼                      |                  |                               |  |
|                            |                      |                        |                  |                               |  |
|                            |                      |                        |                  | Weiter                        |  |
|                            |                      |                        |                  |                               |  |

Ihre Kommune ist nicht dabei? Dann registrieren Sie sich einfach für den Landkreis Ebersberg!

## 2. Einem vorhandenen Team beitreten oder ein neues Team gründen.

Seit diesem Jahr wird in Bayern das "Schulradeln" angeboten. Schulen wählen bei der Gründung eines neuen Teams bei "Meldest du ein Team für eine Schule an?" **Ja** aus und nehmen somit automatisch am Bayernweiten Wettbewerb "Schulradeln" teil.

Auch neu: In jedem Team können Unterteams gegründet werden. So können z.B. Klassen oder Abteilungen Unterteams gründen und gegeneinander radeln.

| STADTRADELN<br>Redeln für eilin gutes Klima Mitmachen | n Übersicht & | Meldeplattform RADart FAQ                                                                                                    |
|-------------------------------------------------------|---------------|----------------------------------------------------------------------------------------------------|
| Registriere                                           | en   Acc      | count reaktivieren                                                                                                    |
| Vorhandenem Team beitreten                            | $\ominus$     | Neues Team gründen                                                                                                    |
|                                                       |               | Meldest du ein Team für eine Schule an?   Dann beim Schulradeln in Bayern mitmachen ()   Ja   Ja   Nein   Die gefahrenen Kilometer werden automatisch auch deiner Kommune gutgeschrieben!   Teamname* () Name eingeben   1 Du wirst automatisch Team-Capitain und erhältst eine E-Mail Benachrichtigung, sobald jemand deinem Team beitritt.   1 Unterteams können im Login-Bereich gegründet werden.   Ich stimme zu die Kontaktinformationen der Teamminglieder nur im Rahmen der STADTRADELN-Kampagne zu verwenden und nicht an Ditte weiterzugeben. |
| Zurück                                                |               | *Pflichtfeld<br>Weiter                                                                                                    |

3. Account vom letzten Jahr reaktivieren oder neu registrieren und die persönliche Daten eingeben.

| STADTRADELN Mitmachen Übersicht & Ergebnisse Über STADTRADELN A Mein STADTRADELN |
|----------------------------------------------------------------------------------|
|                                                                                  |
| Registrieren   Account reaktivieren                                              |
| (1)-(2)-(3)-(4)                                                                  |
|                                                                                  |
| Einloggen und Account reaktivieren                                               |
| Benutzername *PRichtek                                                           |
| Passwort                                                                         |
| Zugang wergessen?                                                                |
| Einloggen                                                                        |
|                                                                                  |
| Zurijek Weiter                                                                   |
|                                                                                  |

4. Datenschutz und Spielregeln bestätigen und auf "Registrierung abschließen" klicken.

| Radeln für ein gutes Klima | N Mitmachen Übersicht & Ergebnisse Über STADTRADE                                                                                                    | ELN A Mein STADTRAD        |  |
|----------------------------|----------------------------------------------------------------------------------------------------|----------------------------|--|
|                            | Registrieren   Account reaktivieren                                                                                                    |                            |  |
|                            |                                                                                                    |                            |  |
| Datenschutz und Sj         | ielregeln bestätigen                                                                                                    |                            |  |
| Datenschutz*               | Ich stimme den <b>Datenschutzinformationen</b> zu. Darüber hinaus bin ich damit einverstanden, dass meine<br>Kontaktinformationen (Vorname, Name und E-Mail-Adresse) an den Team-Captain zur etwaigen Kontaktaufnahme<br>weitergeleitet werden. Ferner sind meine Daten für die STADTRADELN-Koordination in den entsprechenden<br>Kommunen, um z. B. eine kommuneninterne Auszeichnung vornehmen und mich ggf. im Zusammenhang des<br>STADTRADELNs kontaktieren zu können, sowie für die Projektverantwortlichen beim Klima-Bündnis einsehbar. Ich<br>versichere hiermit, die Fahrradkilometer nach bestem Wissen und Gewissen einzutragen. |                            |  |
| Spielregeln*               | Ich habe die Spielregeln gelesen und akzeptiere diese.                                                                                                    |                            |  |
| Haftungsausschluss*        | Die Teilnahme am STADTRADELN ist freiwillig und erfolgt auf eigene Gefahr. Der Rec                                                                                                    | htsweg ist ausgeschlossen. |  |
|                            |                                                                                                    | *Pfil                      |  |
|                            | ~                                                                                                    |                            |  |